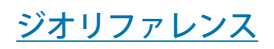

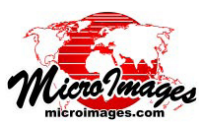

# ジオリファレンス処理の概要

プロジェクトで使用するために入手する地理空間データにはジオ リファレンス情報が無かったり、あってもあなたの目的に合う精度 を持っていないかもしれません。TNTmipsのジオリファレンス処理 は様々なジオリファレンス作業を効率的に行うことができるよう直 感的で柔軟なインタフェースを目指して作られました。たとえば;

- ジオリファレンス情報を持っていない空間オブジェクトに対す るジオリファレンス
- 古いジオリファレンス情報の改善および置き換え
- 参照画像を使って、多数のコントロールポイントの自動生成
- 任意の座標参照系を持つ参照オブジェクトの利用
- 簡易ジオリファレンス (画像)や暗黙のジオリファレンス (図 形オブジェクト)の設定
- 図形参照オブジェクト要素へのコントロールポイントのスナップ
- 表示地図グリッドの交点へのコントロールポイントのスナップ
- GPS ポイントをコントロールポイントとしてインポート

## 入力データとジオリファレンスの種類

TNT 製品のジオリファレンス処理では、ラスタ、ベクタ、CAD、 TIN、シェイプ等の空間オブジェクトをジオリファレンスできま す。また、TIFF、JP2、シェイプファイル等の外部フォーマットは 直接使用できます。マルチスペクトル画像の複数バンドを同時にジ オリファレンスしたり、ジオリファレンスしながら任意の単一パン ドや複数のバンドを組み合わせて表示できます(テクニカルガイド 「ジオリファレンス:マルチバンド/多重解像度画像(Georeference: Multiband and Multiresolution Images)」では、多重解像度画像のパン ドセット間でジオリファレンスをいかに簡単に転写できるか解説し ています)。

入力データレイヤは〈入力オブジェクト表示〉ウィンドウに表示 されます(右図を参照)。この表示画面には TNTmipsの通常の表示 ウィンドウにある操作ボタンやツールが全て含まれています。ジ オリファレンス処理ではコントロールポイント生成用に多くの専用 ツールがアイコンボタンとして提供されています(下で解説)。

コントロールポイントを必要としないジオリ ファレンス情報も設定できます。それは、ラ スタ画像用の簡易 (Simple) ジオリファレンス と図形データ用の暗黙の (Implied) ジオリファ レンスです。テクニカルガイド「簡易ジオリ ファレンスと暗黙のジオリファレンス」で解 説しているように、これらのタイプのジオリ ファレンス処理も統合されています。

## 参照データ

コントロールポイントの座標を得るため、 任意のタイプの空間オブジェクトを参照レイ ヤとして使用できます。画像を参照データと して使用する場合、グレイスケールラスタ や画像バンドを組み合わせた RGB 表示、カ ラー合成ラスタを使用できます。これらの画

像は TNT プロジェクトファイル (通常のラスタオブジェクトまた は TNT タイルセットラスタ)や、TNT で直接利用可能な GeoTIFF や GeoJP2、MrSID などの外部ファイル形式、あるいはローカ ルネットワークや web 上にある標準的な web 用タイルセット (Google マップ、Google Earth、Bing Maps 用)などで構いません。 マイクロイメージ社が提供している任意のサンプル web タイルセッ ト(ランドサット衛星画像 10m タイルセットや米国の州範囲正射 画像タイルセットなど)やユーザ独自の画像タイルセットをジオリ

| 開く                                                                                                    | 画像バンド結合      |                |          |             | Z値の自動        |             | 地表面から          |
|----------------------------------------------------------------------------------------------------|--------------|----------------|----------|-------------|--------------|-------------|----------------|
| $\backslash$                                                                                               |              |                |          |             | 取得モード        |             | Z値を取得          |
|                                                                                                    | 保存<br>\      |                | 自動登<br>/ | 録           |              | . /         | 削除             |
|                                                                                                    | ¥            | i <b>= 1</b>   |          | <u></u>     | [            | 🏜 🏯         | ×              |
|                                                                                                    |              | +              |          | 適用<br>\     | 223-101 +    | シコント        |                |
|                                                                                                    |              |                | <hr/>    |             | 医抗し/         | ミコノトロ       |                |
|                                                                                                    | イント          | の追加            |          | L 1/ ±2     | / ホイント       | ・に表示を       | 移動             |
|                                                                                                    |              |                | 가기       | ┌┥ ₩        |              |             |                |
| Huch                                                                                                    | 6 10         |                | ()115    |             |              |             |                |
| X Geor                                                                                                    | eterence (Se | tion 32Lite.rv | C / NIK  | ) (03000)   |              |             |                |
| File Control Points Options Help                                                                           |              |                |          |             |              |             |                |
| 🕼 📰 🔀 🕀 🗸 🥡 Input 🔽 🍗 🦒 🦻 Reference 🔽 🦙 🦒 🦅 🅁 🗞 🌺 刘                                                        |              |                |          |             |              |             |                |
| Model Plane Projective 💌 Reference to NAD83 / UTH zone 14N (CH 99H)                                        |              |                |          |             |              |             |                |
| - II                                                                                                    | ) Column     | Row            | Easting  | Northing    | Longitude    | Latitude    | Residual (c) 🛆 |
| <b>V</b>                                                                                                   | L 27.60      | 35.08 682      | 7050,429 | 4538164,438 | 96.776876 H  | 40.973221 N | 0.76           |
| <b>√</b>                                                                                                   | 2 504.20     | 35,78 688      | 3658,668 | 4538203,444 | 96,757764 H  | 40,973202 N | 1.00           |
| $\checkmark$                                                                                               | 3 494,18     | 524,58 688     | 3700.178 | 4536592,931 | 96,757762 H  | 40,958695 N | 1,21           |
| ✓                                                                                                    | 4 24,10      | 501,60 682     | 7088,190 | 4536556,453 | 96,776914 W  | 40,958738 N | 1,31           |
| <b>√</b> !                                                                                                 | 5 255.60     | 274,84 687     | 7875.172 | 4537379,446 | 96,767320 W  | 40,965965 N | 1.33           |
| <b>1</b>                                                                                                   | 5 514.36     | 209.51 688     | 3719.471 | 4537638,784 | 96.757214 W  | 40.968105 N | 0.61           |
| <b>1</b>                                                                                                   | 7 340.95     | 519,34 688     | 3193,475 | 4536580,428 | 96,763782 H  | 40,958700 N | 1.06           |
| <b>1</b>                                                                                                   | 3 399,31     | 368,51 688     | 363,159  | 4537095,421 | 96,761611 W  | 40,963296 N | 1,02           |
| <b>1</b>                                                                                                   | 9 138.75     | 271,65 687     | 7472.656 | 4537371,937 | 96,772102 W  | 40,965990 N | 0,96           |
|                                                                                                    | <u> </u>     | 400.00 00      | 2000 004 | AE7777A 400 | 0C 77C00E II | 40 0C0740 N | <u> </u>       |
| Objects Statistics Formulas                                                                                |              |                |          |             |              |             |                |
| 21 Control Points                                                                                          |              |                |          |             |              |             |                |
| Cell Size (meters): X = 3,3907 Y = 3,3565                                                                  |              |                |          |             |              |             |                |
| Projection Higgs: $2.810$ North Higgs: $4.2756$<br>RMS Recidual (cells): $X = 0.71$ $Y = 0.65$ $XY = 0.96$ |              |                |          |             |              |             |                |
| Mean Absolute Residual (cells): $X = 0.60$ Y = 0.55                                                        |              |                |          |             |              |             |                |
|                                                                                                    |              |                |          |             |              |             |                |
|                                                                                                    |              |                |          |             |              |             | 4              |
| ,                                                                                                    |              |                | _        |             |              |             |                |

入力画面(左下)には入力オブジェクトが表示されます。〈ジオリファレンス〉ウィン ドウの[オプション]メニューを使って別の参照画面を開き、複数の参照オブジェク トを表示できます。デフォルトではこれらの画面は十分な数のコントロールポイン トが定義された時点で縮尺と位置が連動します。マウスカーソルをコントロールポ イントに重ねると、データティップが出てそのポイントの残差値が表示されます。 コントロールポイントは各画面で別レイヤとして表示されます。それぞれの画面で 表示のオン/オフを切り替えることができます。

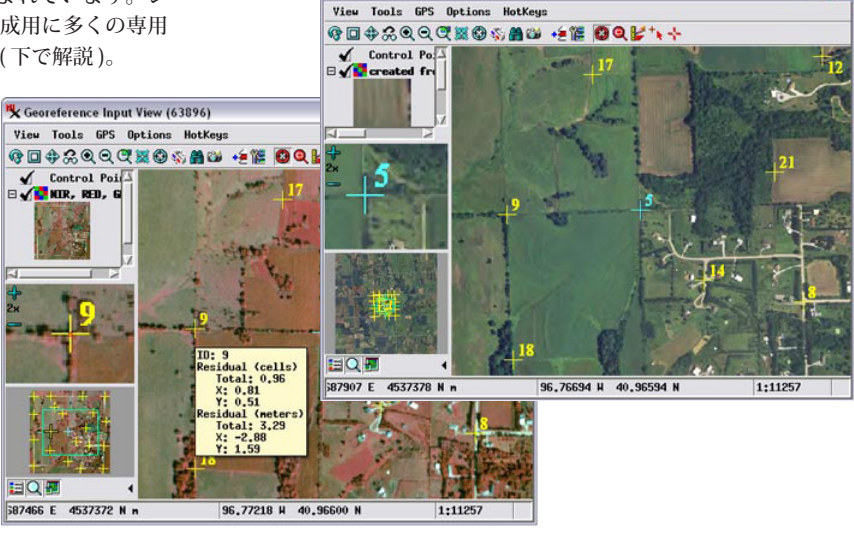

K Georeference Reference View (63896)

## ファレンス用の参照画像として使うことができます。

複数の参照レイヤを表示できる参照画面は〈ジオリファレンス〉 ウィンドウの [オプション (Options)] メニューから開くことがで きます。それぞれの画面では [クロスヘア (Crosshair)] ツールを使 い、入力画面と参照画面内の対応する位置にコントロールポイント を手動で配置することができます (次ページの図を参照)。一方の画 面のクロスへアツールをオンにすると他方も自動的にオンになりま

(次ページに続く)

す。マウスでクロス ヘアの交点をドラッ グして位置を変えた り、ラインをドラッ グしてクロスヘアを 回転することもでき ます。

最小限のジオリ ファレンス入力が行 われると、参照レイ ヤを直接入力画面に 加えることができま す。入力画像に対す

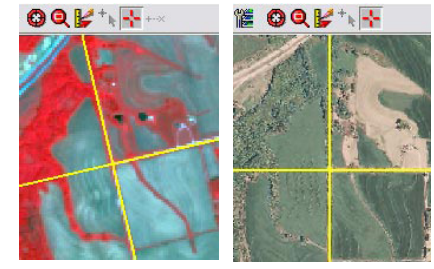

[クロスヘア]ツール(黄色の線)。入力画面(左図) と参照画面(右図)で、新規のコントロールポイント の入力座標と参照座標を設定する際に使われます。入 力画面のクロスヘアは画像中の地物に合わせて回転す ることができます。

る参照として図形オブジェクトを使っている場合にこの機能はたい へん便利です。参照する図形オブジェクトを直接入力データに重ね ることができるので、目で確認しながら図形オブジェクト中の線の 交点やポイント、他の地物を入力データ中の対応する地物と結び付 けることができます。入力画面中に入力画像と参照画像を一緒に表 示することもできます。特別なラスタ重ね合わせ(オーバレイ)モー ドがあって、入力と参照画像を異なる色の半透明効果で表示するこ とができるので、両画像を同時に見てそれぞれの対応する地物を同 定できます。両画像を通常の色で表示し、レイヤコントロールを使っ て重ねた画像を表示/非表示して地物の比較をすることもできます。 ラスタ/ラスタのオーバレイモードは入力画面の[オプション]メ ニューより選択できます。

入力画面で参照オブジェクトを表示中、[タイポイント (Tiepoint)] ツールを使ってコントロールポイントの作成ができます。これは伸

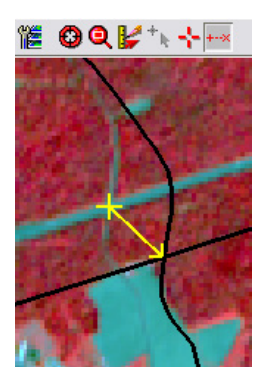

び縮みするラインツールで"+"マーク で入力オブジェクトに位置の印を付け、 矢印の先端で参照データの位置に印を 付けます。まずは入力オブジェクトの 方にライン終端を合わせてクリックし、 そのままドラッグしてタイポイントラ インを配置します。

入力画面に、入力画像(カラー赤外線画像)と、 参照用オブジェクトとして使用する道路(黒い線) の図形オブジェクトを表示。[タイポイント]ツー ル(図中の黄色の線)は入力画面に入力オブジェ クトと参照オブジェクトを重ねて表示してコント ロールポイントを配置する際に使用します。

#### 参照画像への画像自動登録

画像のジオリファレンスで入力画像と同等かそれより高い解像度 の参照用画像を使用できる場合、[自動登録 (Auto-Register)] 操作を 使って、指定の残差範囲のコントロールポイントを大量に自動生成 できます。この操作についてはテクニカルガイド「ジオリファレン ス:参照画像への自動登録 (Georeference: Auto-Register to Reference Image)」で解説しています。

### 初期パラメータの設定

ジオリファレンスする1つまたは複数のオブジェクトを選択する 時、処理は最初に既存のジオリファレンスサブオブジェクトがある か各入力オブジェクトをチェックします。各入力オブジェクトがある かはファレンスサブオブジェクトがあり、どれも同じ場合、これら のジオリファレンスパラメータが自動的に読み込まれます。異なる ジオリファレンスパラメータが検出されると、ダイアログウィンド ウが表示されて、どのジオリファレンスを選択するか促されます。 あるいはスキップして新たにジオリファレンスサブオブジェクトを 作ります。

ジオリファレンスの無い状態で開始した場合は、一連のダイアロ グウィンドウが現れるので必要なジオリファレンスパラメータを設 定します。最初に〈座標参照系 (CRS)〉ウィンドウが現れ、入力オ ブジェクトのジオリファレンスに使用する座標参照系 (CRS。測地 系と座標系から成る)を指定します。このウィンドウはこうした目 的で TNT 製品の至る所で使われている標準的なダイアログウィン ドウです (テクニカルガイド「座標参照系ウィンドウ (Coordinate Reference System Window)」参照)。

座標参照系を設定すると、〈モデルの選択 (Select georeference model)〉ウィンドウが現れます (下図)。オブジェクト座標のコン

トロールポイントと指定し た座標参照系における地 図座標を結び付ける多くの 数学的モデルが提供されて います。ウィンドウには各 モデルの簡単な説明が表示 され、入力オブジェクトに 適したモデルの選択の参考 になります (テクニカルガ イド「ジオリファレンス: モデルの選択 (Georeference:

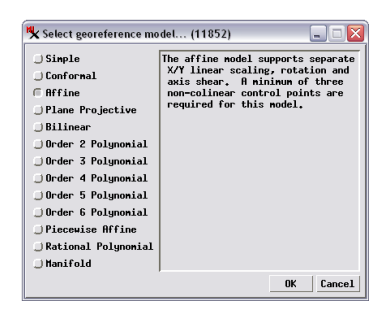

Choosing a Model)」参照)。必要なコントロールポイント数が少ない シンプルなモデルほどリストの上の方に表示されています。選択し たモデルに対して必要最小数以上のコントロールポイントを与える と、ジオリファレンス処理はコントロールポイントのオブジェクト 座標と地図座標が全体的に適合する最良点を計算し、個々のコント ロールポイントに対する残差を計算します。

〈ジオリファレンス〉ウィンドウの[リファレンス先 (Reference to)] ボタンを押せばいつでも参照する座標系を変更できます。既存 のポイントを新しい座標参照系へ変換するか、それとも現在の値の ままにするかどうか指定できます。(まれに以前の座標参照系が間 違って定義されていて、新しい座標参照系が正しいような場合)。 また、残差モデルも[モデル (Model)] メニューから選択していつで も変更できます。

#### コントロールポイントの修正と追加

コントロールポイントの操作には2つのモードがあります。ジオ リファレンス途中のオブジェクトを読み込んだ場合、デフォルトの モードでは既存のコントロールポイントの修正が可能です。ポイン トをグラフィカルに修正するには、リストでコントロールポイント を選択し、使用するグラフィックツール(参照画面を使用している 時はクロスへアツール、入力データと参照データを重ねている時は タイポイントツール)をオンにします。コントロールポイントリス トで選択した入力データや参照データの座標は直接修正できます (テクニカルガイド「ジオリファレンス:コントロールポイントリ スト(Georeference: Control Point List)」を参照)。

新しいコントロールポイントを追加するには、〈ジオリファレン ス〉ウィンドウのツールバーにある[コントロールポイントの追加 (Add Control Points)] アイコンボタンを押します (このモードはジ オリファレンスしていない入力オブジェクトを読み込んだ場合に自 動的に有効になります)。クロスヘアやタイポイントツールを使っ て、新しいコントロールポイントを配置します。ジオリファレンス 処理にはポイントの配置を手助けするいくつかのモードが用意され ています。入力と参照画面のツールバーにはいくつか便利なアシス トボタンが並んでいます。デフォルトの [モデルから推定 (Estimate from Model)] モードを使うと、グラフィックツールを使って入力 座標や参照座標を設定する場合に、もう片方の座標が現在のモデル を使用して自動的に推測されてコントロールポイントリストに表示 されます。その値をそのまま使用してもいいし、ツールを使って 別の座標をセットしてもいいです。その他のアシストモードとし て、コントロールポイントを参照データの要素や地図グリッドにス ナップさせることもできます。テクニカルガイド「ジオリファレン ス:コントロールポイントを要素や参照グリッドへスナップする (Georeference: Snap Control Points to Elements or Reference Grid)」で解 説しています。